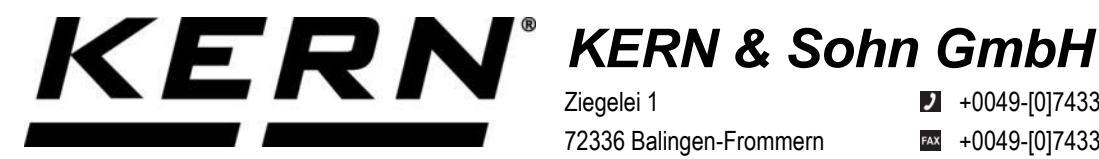

Ziegelei 1 72336 Balingen-Frommern Germany

+0049-[0]7433-9933-0

- +0049-[0]7433-9933-149
- info@kern-sohn.com

# Installation Instructions Interface Adapter with Cable for Bluetooth

# **KERN KUP-06**

Type TYKUP-06-A Version 1.2 2023-06 GB

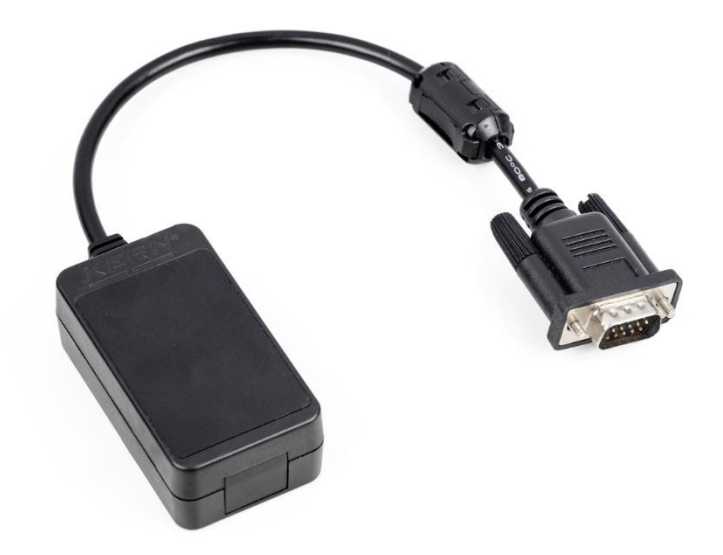

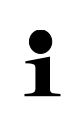

The current version of these instructions can also be found online under: https://www.kern-sohn.com/shop/de/DOWNLOADS/ under the rubric Instruction manuals

**TYKUP-06-A-IA-e-2312** 

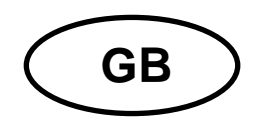

Interface Adapter with Cable for Blue-tooth Version 1.2 2023-06 Installation Instructions

#### Contents

| 1 | Declaration of Conformity | 2 |
|---|---------------------------|---|
| 2 | Scope of delivery         | 2 |
| 3 | General information       | 2 |
| 4 | Installation              | 3 |
|   |                           |   |

# **1** Declaration of Conformity

The valid Declaration of Conformity EC/UE is available at:

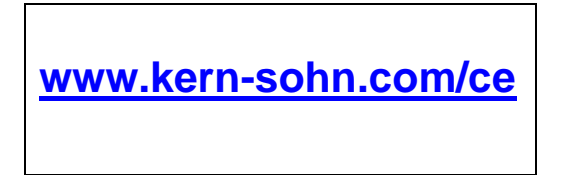

## 2 Scope of delivery

- Interface Adapter with Cable for Bluetooth
- Installation Instructions

## **3** General information

Transmit frequency: 2402-2480MHz Maximum transmit power: < 20dBm Cable length: 0.15 m

| •1 | <ul> <li>Weighing data can be transferred via Bluetooth.</li> <li>Only KERN KUP-adapters may be connected to the 15-pol-sub-<br/>D-connection of the balance!</li> </ul> |
|----|----------------------------------------------------------------------------------------------------|
|----|----------------------------------------------------------------------------------------------------|

### 4 Installation

- **1.** Switch off the appliance
- 2. Plug in the interface adapter at the KUP connection
- **3.** Switch on the appliance. The interface adapter is automatically recognized by the appliance.

The KUP adapter is compatible with Bluetooth Low Energy (BLE) and is visible under "KERN BLE" with a unique MAC address for Bluetooth Master devices.

To access this, please use an appropriate software program / app which supports Bluetooth Low Energy (BLE). Applications exclusively using Bluetooth Classic (BLC) will not work.

The following profile must be adjusted:

#### Service UUID

0000fff0-0000-1000-8000-00805f9b34fb

#### Read characteristic UUID

0000fff1-0000-1000-8000-00805f9b34fb

#### Write characteristic UUID

0000fff2-0000-1000-8000-00805f9b34fb